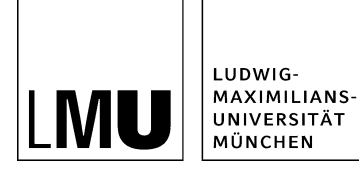

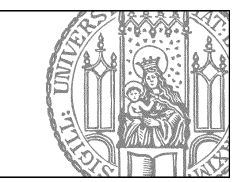

# Wie bearbeite ich eine Person?

## Klicken Sie die Person an

| Datei Bearbeiten Ansicht Workfl                  | low Verlauf Lesezeichen Extras Hilfe           |
|--------------------------------------------------|------------------------------------------------|
| 📑 🛤 😝 i 🚱 i                                      | _ q. 🚜 💁 🖳 🛛 🗶 🖃 🗉 🔚 💷 🐨 📽 😵 🌮 🤗 🖉             |
| Startseite / Fiona-Schulung / Fiona Showroom / P | Personen / Mitarbeiter / Dr. Maxine Musterfrau |
| 📄 • Mitarbeiter                                  | 📄 🖕 o Dr. Maxine Musterfrau                    |
| e Professoren                                    |                                                |
| i sekretariat                                    |                                                |
|                                                  |                                                |
|                                                  |                                                |

Klicken Sie die Person an, die Sie bearbeiten möchten.

# Öffnen Sie die Bearbeitung der Rahmendaten

| Dateiinfo                          |                                                                                |
|------------------------------------|--------------------------------------------------------------------------------|
| Status:                            | <ul> <li>Freigegeben</li> </ul>                                                |
| Status:                            | aktiv seit 25.02.2008 15:09                                                    |
| Hauptinhalt                        | ()                                                                             |
| Fehler in der Version:             | keine                                                                          |
| Wiedervorlage:                     | c)                                                                             |
| Allgemein                          |                                                                                |
| Name: *                            | musterfrau                                                                     |
| Vorlage: *                         | (Aligemein) Person                                                             |
| Felder                             |                                                                                |
| Titel: *                           | Dr. Maxine Musterfrau                                                          |
| Anrede:                            | Frau                                                                           |
| Akademischer Titel:                | Dr                                                                             |
| Akademischer Titel (nachgestellt): | ()                                                                             |
| Nachname: *                        | Musterfrau                                                                     |
| Vorname: *                         | Maxine                                                                         |
| Funktion:                          | Leiterin der Studienberatung                                                   |
| Aufgabengebiete:                   | Betreuung und Beratung von Studieninteressenten Koordination von               |
| -                                  | Tutorien                                                                       |
| Arbeitsgruppe:                     | Prof. Unrat                                                                    |
| Adresse:                           | Ludwig-Maximilians-Universität München Department für Musterstudien Dr.<br>Man |
| Raum:                              | U 123                                                                          |
| E-Mail:                            | maxine.mustermann@lmu.de                                                       |
| TelNr.:                            | 089 2180-1000                                                                  |
| Fax                                | 089 2180-2000                                                                  |
| Website:                           | /01_kath_theol/01in_orthodoxtheolindex.html (Persönliche oder Projektwe)       |
| Foto:                              | 👪 /bilderpool/teaser/dummy-person/dummy_frau.jpg 🛃                             |
| Sprechstunde:                      | Montag 9.00 - 12.00 Uhr                                                        |
| Weitere Informationen              | Termine im Semester                                                            |
| Reihenfolge:                       | 6»                                                                             |
| Navigationsname:                   | Dr. Maxine Musterfrau                                                          |
| In der Navigation z en:            | nein                                                                           |
| Objekt anzeigen                    | ja                                                                             |
| Servicebereich zeigen :            | Startseiteneinstellung                                                         |
| In Übersicht v ken:                | G3                                                                             |

Klicken Sie rechts unten im Eigenschaftenbereich auf "Alle bearbeiten".

#### Bearbeiten Sie die Rahmendaten

| eldgruppe: Felder                | ×                                                                                                    |            |   |
|----------------------------------|----------------------------------------------------------------------------------------------------|------------|---|
| Felder                           |                                                                                                    |            |   |
| Titel: *                         | Dr. Maxine Musterfrau                                                                                                    |            | ~ |
| Anrede:                          | Frau                                                                                                    |            |   |
| kademischer Titel:               | Dr.                                                                                                    |            |   |
| Akademischer Titel (nachgestellt | 0:                                                                                                    |            |   |
| Nachname: *                      | Musterfrau                                                                                                    |            |   |
| /orname: *                       | Maxine                                                                                                    |            |   |
| Funktion:                        | Leiterin der Studienberatung                                                                                                | $\bigcirc$ |   |
| Aufgabengebiete:                 | Betreuung und Beratung von Studieninteressenten<br>Koordination von Tutorien<br>Studienberatung<br>Erstellen von Unterlagen | ^          | v |

- Bearbeiten Sie die vorhandenen Angaben oder ergänzen Sie sie.
- Alle Felder können bearbeitet werden, z.B. Nachname, Funktion oder die Aufgabengebiete.
- Bestätigen Sie Ihre Eingaben mit "Ok".

#### Ändern Sie den Link auf den Webauftritt

| •                        | - and the second second second |                                |            |            |
|--------------------------|--------------------------------|--------------------------------|------------|------------|
| н                        |                                |                                |            |            |
| /fona-schulung/show      | woom/aktuelles/vortrag_s       | chneider 😂 Atika               | H          |            |
| me Standard 👻            |                                |                                |            |            |
|                          |                                | н                              | insufligen | Übernehmen |
|                          |                                |                                |            |            |
|                          |                                |                                |            |            |
|                          |                                | and design dates in the second |            |            |
| Rona schulung'shown      | oomiaklaelles/vorbrag_scl      | meider lindes. html            |            |            |
| fiona schulung/shown     | oom akteelies vortrag_scl      | nneider index. html            |            |            |
| Rona schulung'sbown      | comiaklaelies/vortrag_sci      | ineider lindex.html            |            |            |
| Rona schulung shown      | oomiakteelles vortrag_sc       | meiderlindex.html              |            |            |
| B<br>Rone schulungishowr | oormiaktisettes/vortrag_sci    | kneider lindex. hlml           |            |            |
| B<br>Bona schulungshowro | comiaktoelles/vortrag sci      | nneider lindez. Mani           |            |            |
| B<br>Bone schulungshowro | oomiaktoelles/vortrag ec       | nneider lindez. Atmä           |            |            |
| B<br>Bone schulungshowro | oomiaktoelles/vortrag ed       | nneider lindez. Atmä           |            |            |
| B<br>Bone schulungshowro | oomiaktoelles/vortrag ed       | nneider lindez. Atmä           |            |            |
| B<br>Bone schulungshowro | oomaktoelles/vortrag_ec        | nneider lindez. Atmä           |            |            |

- Klicken Sie den Link auf den vorhandenen Link an, der Pfad wird nun im Feld "Ziel" angezeigt.
- Klicken Sie auf das blaue Ordnersymbol. Wählen Sie die Zieldatei in Fiona aus, auf die Sie verlinken möchten.
- Wenn Sie auf ein Linkziel außerhalb von Fiona verlinken möchten, geben Sie die URL direkt ein.
- • Linkziel in Ihrem Webauftritt: Frame "Standard"
- Linkziel außerhalb Ihres Webauftritts oder auf einen Download: Frame "Neues Fenster"
- Klicken Sie auf Übernehmen".
- Bestätigen Sie mit "OK".

#### Wählen Sie ein anderes Foto aus

| el              |                         | ]               | 1          |            |
|-----------------|-------------------------|-----------------|------------|------------|
| /bilderpool/t   | easer/teaser-pause/paus | e-draussen-01   | -nker      |            |
| ime Standard    | ~                       |                 |            |            |
|                 |                         |                 | Hinzufügen | Übernehmen |
|                 |                         |                 |            |            |
|                 |                         |                 |            |            |
| /bilderpool/tea | seriteaser-pause/pause- | draussen-01.jpg | _          | _          |
| /bilderpool/tea | ser/teaser-pause/pause- | draussen-01.jpg |            | _          |
| /bilderpool/tea | seriteaser-pause/pause- | draussen-01.jpg | _          | -          |
| /bilderpoolitea | ser/teaser-pause/pause- | draussen-01.jpg | _          | _          |
| ibilderpoolitea | ser/leaser-pause/pause- | draussen-01.jpg |            |            |
| ibilderpoolitea | ser/teaser-pause/pause  | draussen-01.jpg |            |            |
| /bilderpool/tea | seriteaser-pause/pause  | draussen-01.jpg |            |            |
| ibilderpoolitea | serñeaser pause/pause   | draussen-01.jpg |            |            |
| ibilderpoolitea | serñeaser pause/pause   | draussen-01.jpg |            |            |
| ibilderpoolitea | serñeaser pauseipause   | draussen-01.jpg |            |            |

- Klicken Sie den Link auf das alte Bild an, der Pfad wird nun im Feld "Ziel" angezeigt.
- Klicken Sie auf das blaue Ordnersymbol und wählen Sie als Linkziel das neue Bild aus, auf das Sie verlinken möchten.
- Klicken Sie auf "Übernehmen".
- Bestätigen Sie mit "Ok".

#### Öffnen Sie die Bearbeitung der "Weiteren Informationen"

| Felder                             |                                                                                |
|------------------------------------|--------------------------------------------------------------------------------|
| Titel: *                           | Dr. Maxine Musterfrau                                                          |
| Anrede:                            | Frau                                                                           |
| Akademischer Titel:                | Dr.                                                                            |
| Akademischer Titel (nachgestellt): | < <b>)</b>                                                                     |
| Nachname: *                        | Musterfrau                                                                     |
| Vorname: *                         | Maxine                                                                         |
| Funktion:                          | Leiterin der Studienberatung                                                   |
| Aufgabengebiete:                   | Betreuung und Beratung von Studieninteressenten Koordination von<br>Tutorien   |
| Arbeitsgruppe:                     | Prof. Unrat                                                                    |
| Adresse:                           | Ludwig-Maximilians-Universität München Department für Musterstudien Dr.<br>Man |
| Raum:                              | U 123                                                                          |
| E-Mail:                            | maxine.mustermann@Imu.de                                                       |
| TelNr.:                            | 089 2180-1000                                                                  |
| Fax                                | 089 2180-2000                                                                  |
| Website:                           | // 1_kath_theol/01in_orthodoxtheo/index.html (Persönliche oder Projektwe       |
| Foto:                              | 👃 /bilderpool/teaser/dummy-person/dummy_frau.jpg 🔥                             |
| Perochehundo:                      | Monton 0.00 12.00 Libr                                                         |
| Weitere Informationen:             | Termine im Semester                                                            |
| rtenremorge.                       | 1                                                                              |
| Navigationsname:                   | Dr. Maxine Musterfrau                                                          |
| In der Navigation zeigen:          | nein                                                                           |
| Objekt anzeigen:                   | 19                                                                             |
| Servicebereich anzeigen :          | Startseiteneinstellung                                                         |
| In Ubersicht verlinken:            | ()                                                                             |
| Alle bearbeiten                    |                                                                                |

- Öffnen Sie die Bearbeitung der "Weiteren Informationen".
- Bearbeiten Sie den vorhandenen Text oder fügen Sie neuen Text ein.

### Formatieren Sie die Überschriften

| TinyMCE - Infopark CMS Fiona - Windows Internet Explorer bereitgestellt von VL2 (Benutzerservice) | X             |
|---------------------------------------------------------------------------------------------------|---------------|
| TinyMCE                                                                                           |               |
| * #ona-schulung/beispielauftritt_fiona/aktuelles/vortrag_schneider                                |               |
| X 山 乙 つ P 升 Volage ・ Format ・ B ズ x* X, 新 田 田 日 · 田 · 田 · 田 · 田 · 田 · 田 · 田 · 田 ·                 |               |
| Standard                                                                                          |               |
| Ueberschrift 2                                                                                    |               |
| Themen Ueberschrift 3<br>Urberschrift 4                                                           |               |
| Was ist Fiona?     Titeleste                                                                      |               |
| Was kann ich mit Fiona machen?     Wie funktioniert die Arbeit mit Fiona?                         |               |
| - Mile International one work with Linual                                                         |               |
| Zielgruppe                                                                                        |               |
| * neue Mitarbeiter/innen, die erste Schritte mit Fiona machen wollen                              |               |
| * Interessenten, die sich allgemein über Fiona informieren möchten                                |               |
| * Wiedereinsteiger, die nach einer längeren Pause wieder aktiv mit Fiona arbeiten möchten.        |               |
| Anmeldung<br>Bitte melden Sie sich bis spätestens 20.05.2012 über das Sekretariat an.             |               |
|                                                                                                   | *             |
|                                                                                                   | worter: 61 // |
| Bearbeiten mit                                                                                    |               |
| Speichern Ok                                                                                      | Abbrechen     |

- Im Internet müssen alle Überschriften korrekt formatiert werden. Einfache Hervorhebungen (z.B. Fetten) sind falsch.
- Formatieren Sie alle Überschriften als "Überschrift 2".
- Sollten Sie eine Unterebene haben, formatieren Sie diese als "Überschrift 3".

#### Formatieren Sie die Listen

| TinyMCE - Infopark CMS Fiona - Windows Internet Explorer bereitgestellt von VL2 (Benutzerservice) |            |
|---------------------------------------------------------------------------------------------------|------------|
| TinyMCE                                                                                           |            |
| v.fliona-schulung/beispielauftritt_fiona/personen/professoren/mueller/tebenslaut_mueller          |            |
| X 42 C 9 C Ab Standard · Format · B <i>I</i> x <sup>i</sup> x <sub>i</sub> E E E ⊟ ⊟ · ⊟ · ⊞ ∉ Ω  |            |
| Standard                                                                                          | *          |
| Ueberschrift 2                                                                                    |            |
| Berufstätigkeit Ueberschrift 3<br>Ueberschrift 4                                                  |            |
| 2009 - heute: Professi Titeleiste nistik, LMU München                                             |            |
| 2007-09: Vertretungsprofessor für Fionistik und Webstudien, Uni WienSeit                          |            |
| 2003-2007: Wiss. Mitarbeiter am Institut für Fiona-Studien, Uni Erlangen                          | =          |
|                                                                                                   |            |
| Ausbildung                                                                                        |            |
| 1990- 95: Studium der Fionstik und Informatik                                                     |            |
| 1995-98: Aufbaustudium Webtochnolgien und Webstrategien                                           |            |
| 2001: Promotion in Fionistik, Thema "Fiona im Grundschulalter - Sinn oder Unsinn?"                |            |
| 2007: Habilitation in Eiopistik. Thema "Webstrategien mit Eiopa - 10 Jahre im Vergleich"          |            |
| 2007; Habileadori II.) Ioriaan, Hama - Webse acegren nie Fryna - 20 same nie vergreen f           |            |
|                                                                                                   | Wörter: 58 |
| Bearbeiten mit                                                                                    | 10         |
| ? Speichern Ok                                                                                    | Abbrechen  |

- Im Internet müssen alle Überschriften korrekt formatiert werden. Einfache Hervorhebungen (z.B. Fetten) sind falsch.
- Formatieren Sie alle Überschriften als "Überschrift 2".
- Sollten Sie eine Unterebene haben, formatieren Sie diese als "Überschrift 3".

#### Schauen Sie sich die separate Vorschau an

| LMU LUBWIG-<br>MAXIMILIA<br>URWEBSITZ<br>MÜNCHEN                  | HE.<br>FIONA SHOWROOM                                                                                                    |           |
|-------------------------------------------------------------------|----------------------------------------------------------------------------------------------------|-----------|
| Suche Google" Curton Search                                       | www.imu.de   LMU Portal   Sitemap                                                                                                    |           |
| Startanite * Personan * Mitarke                                   | iter * Dr. Naxine Musterfrau                                                                                                    |           |
| AKTUELLES                                                         |                                                                                                    | 🗄 drucken |
| ÜBER UNS<br>PERSONEN<br>Professoren<br>Mitarbeiter<br>Sekretariat | Dr. Maxine Musterfrau<br>Leterin der Studienberatung                                                                                             |           |
| FIONA BASIC                                                       |                                                                                                    |           |
| HAUPTINHALT                                                       |                                                                                                    |           |
| KONTAKT                                                           | Aufgabengebiet                                                                                                    |           |
|                                                                   | Betersung und Beratung von Studieninteressenten<br>Koordination von Duterien<br>Studienberatung<br>Erstellen von Unterfagen                      |           |
|                                                                   | Kontakt                                                                                                    |           |
|                                                                   | Ludwig-Maximilians-Universität München<br>Department für Musterstudien<br>Dr. Manuela Musterfrau<br>Schellingstr. J / Raum 014<br>80339 Munchen  |           |
|                                                                   | Raum: U 123<br>Telefene: 09 2180-1000<br>Fax: 09 2180-2000<br>E-Hast: C maxime.mustlemman.Qimu.de<br>Websate: Estonolithe.ode/ Protektivebriette |           |
|                                                                   | Sprechstunde:<br>Montag 9.00 - 12.00 Uhr                                                                                                    |           |

#### Größeres Bild

Öffnen Sie über das Kamerasymbol die separate Vorschau. So können Sie sich ansehen, wie Ihre Personenseite im Internet angezeigt werden wird.

#### Schließen Sie die Bearbeitung ab

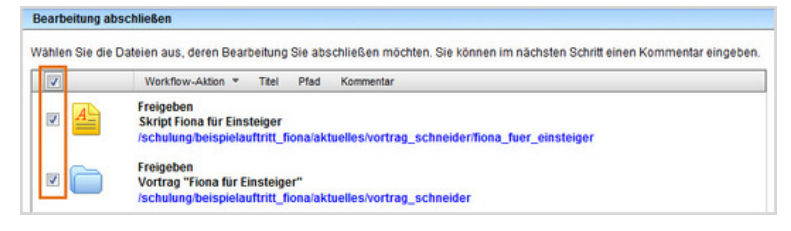

- Damit Ihre Änderungen im Internet sichtbar werden, müssen Sie sie freigeben.
- Öffnen Sie über Workflow > Bearbeitung abschließen die Übersicht aller Dateien, die Sie in Bearbeitung haben.
- Wählen Sie die Dateien aus, die Sie freigeben möchten.
- Klicken Sie auf "Weiter".
- Lassen Sie das Kommentarfeld leer und klicken Sie auf "OK".